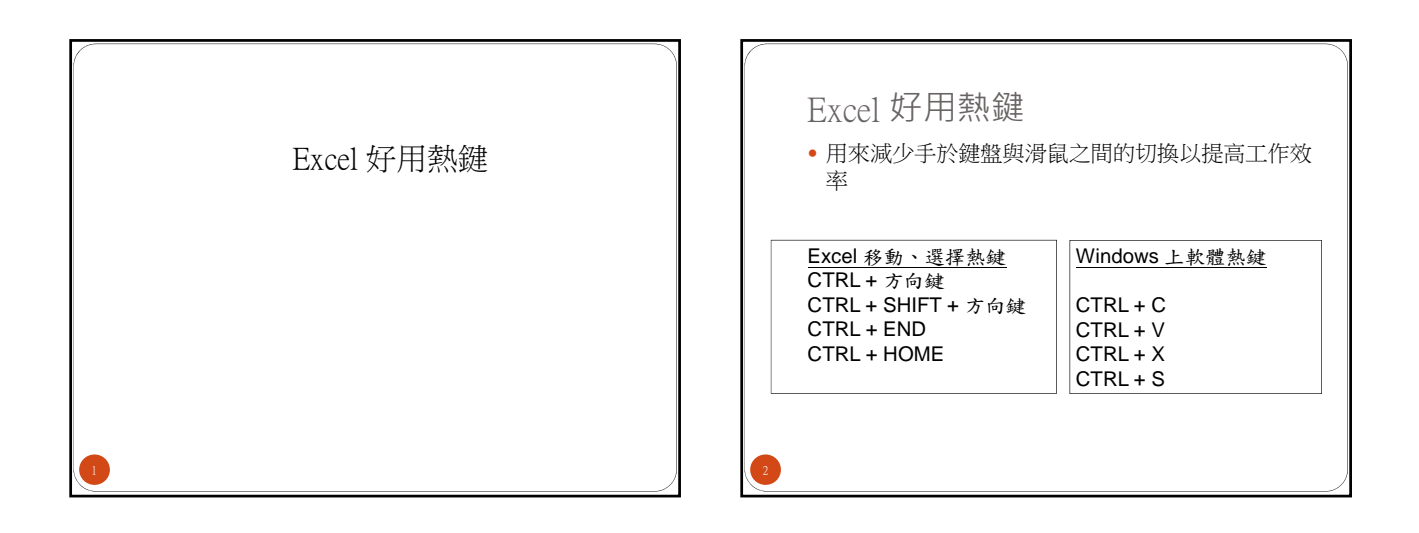

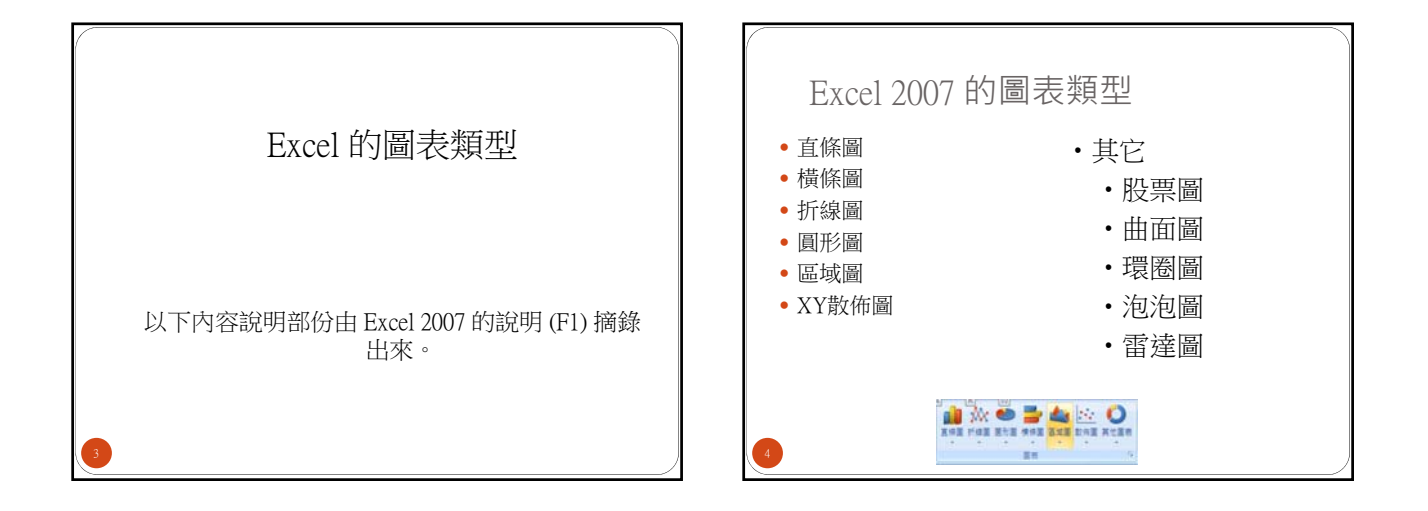

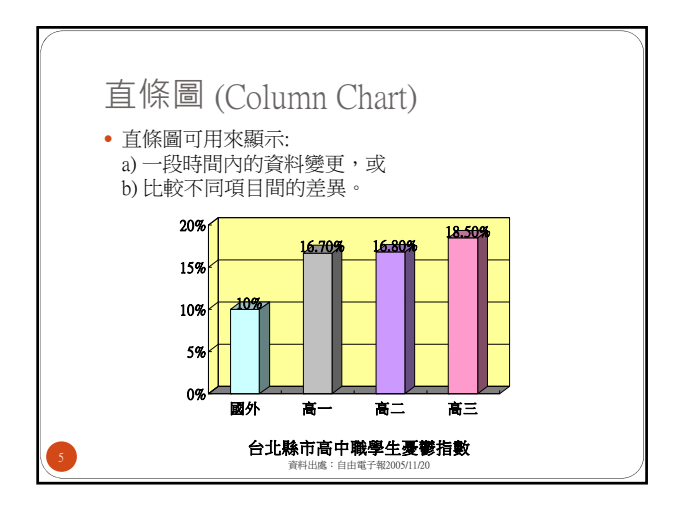

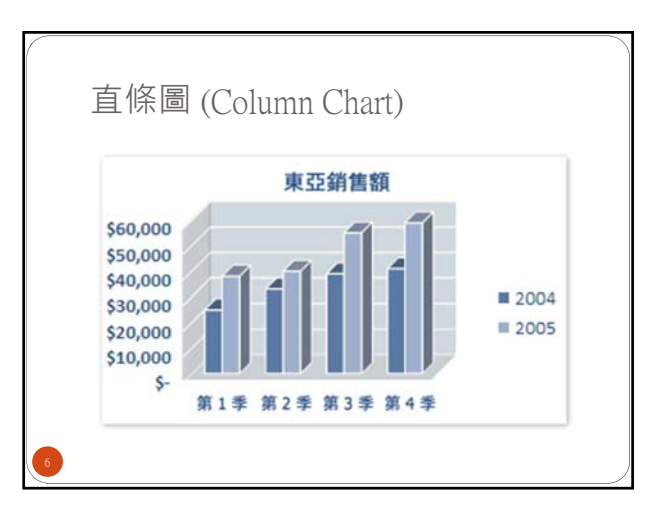

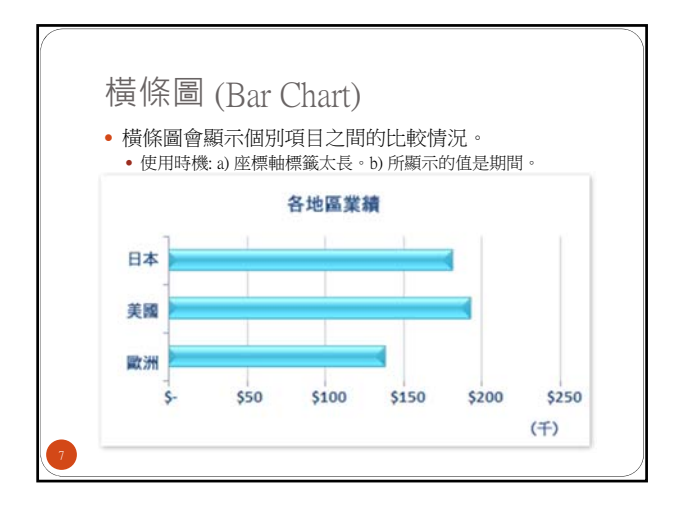

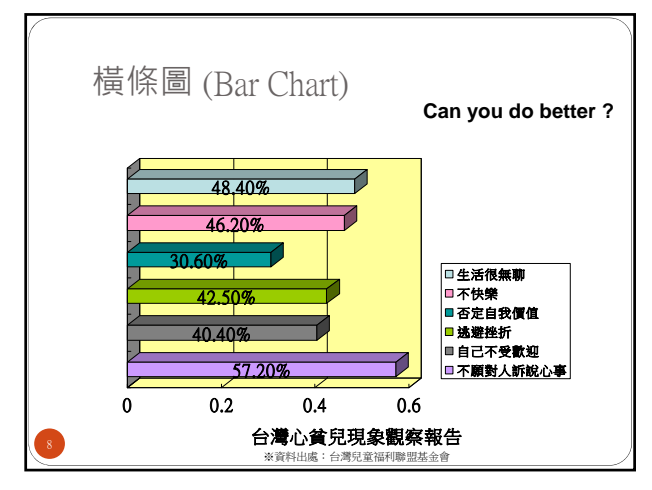

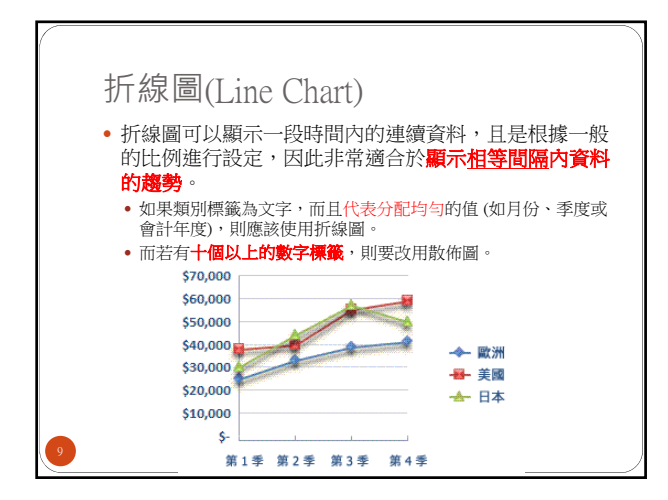

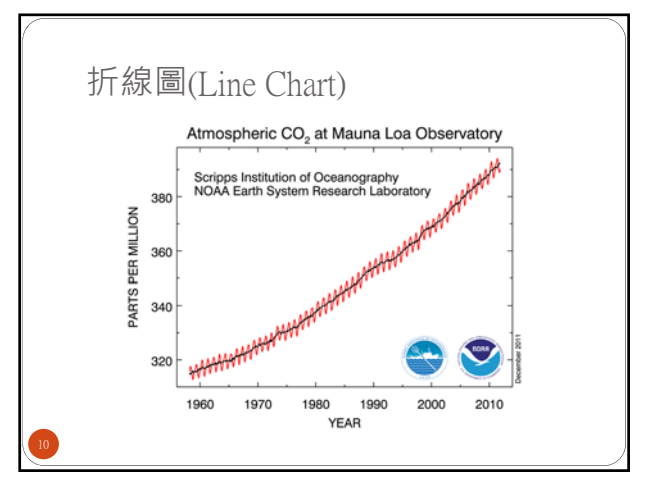

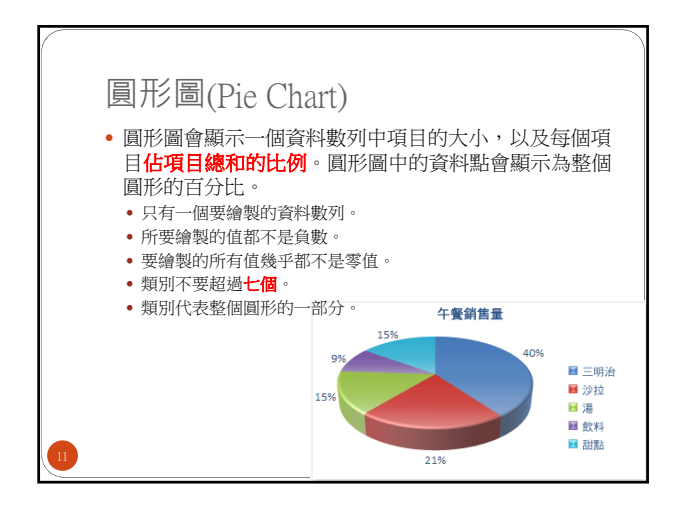

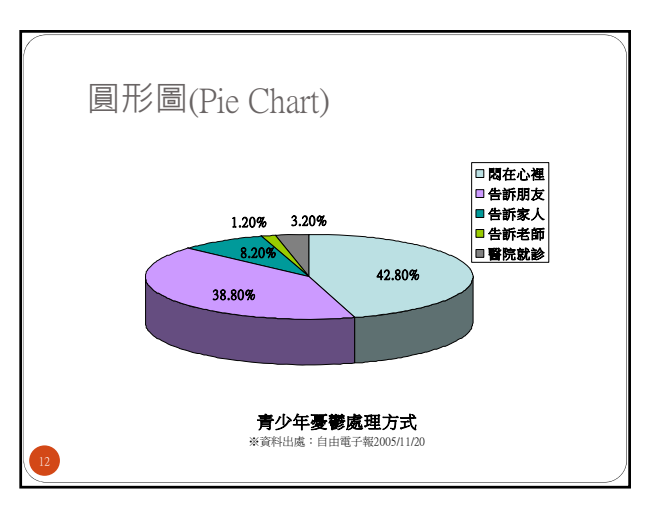

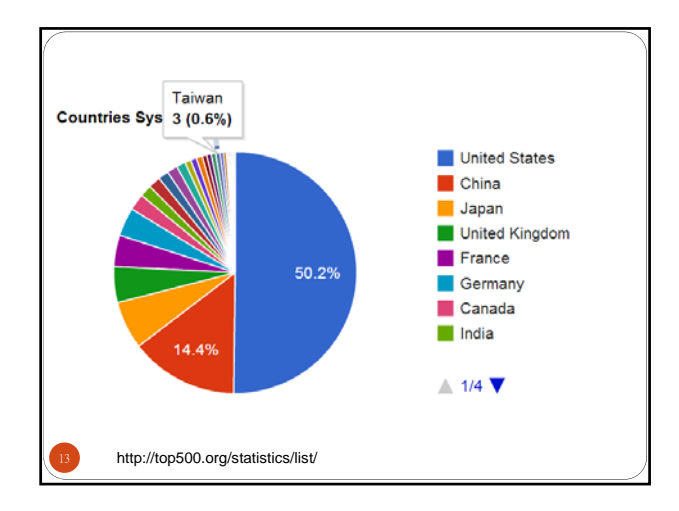

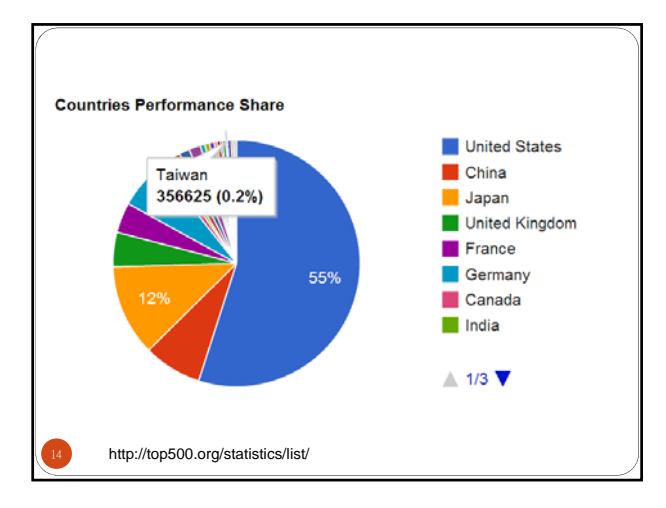

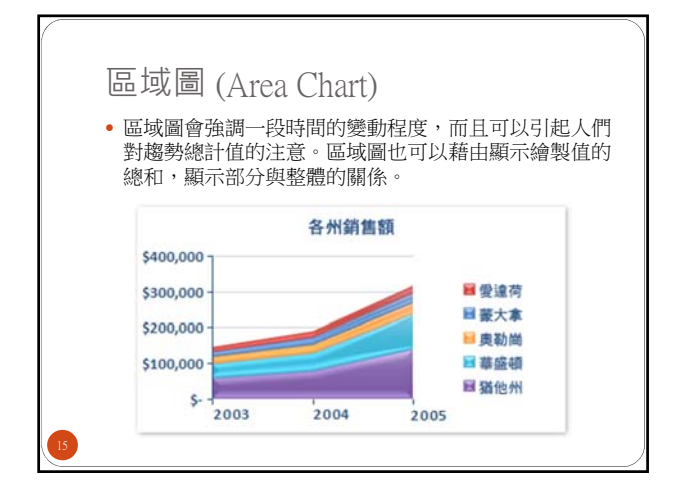

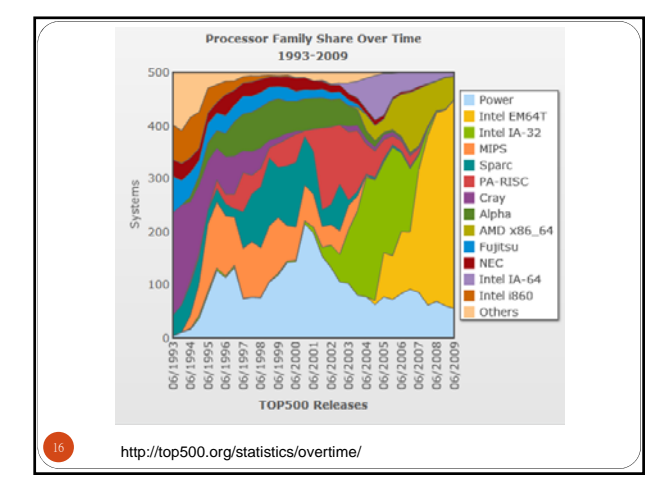

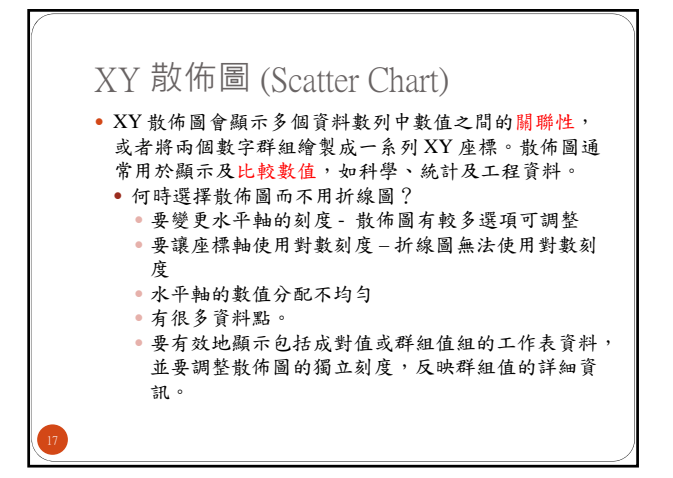

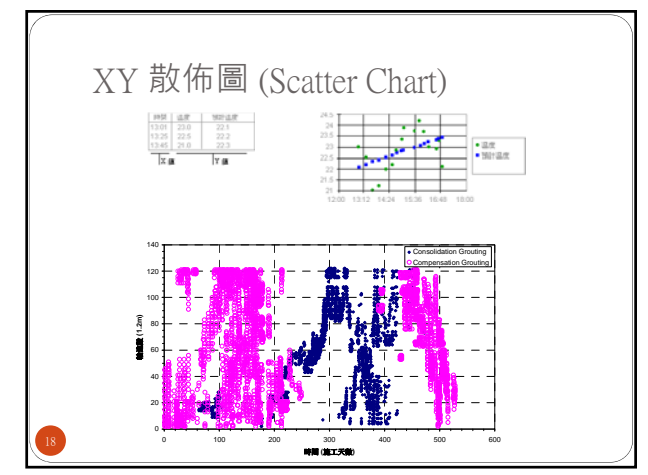

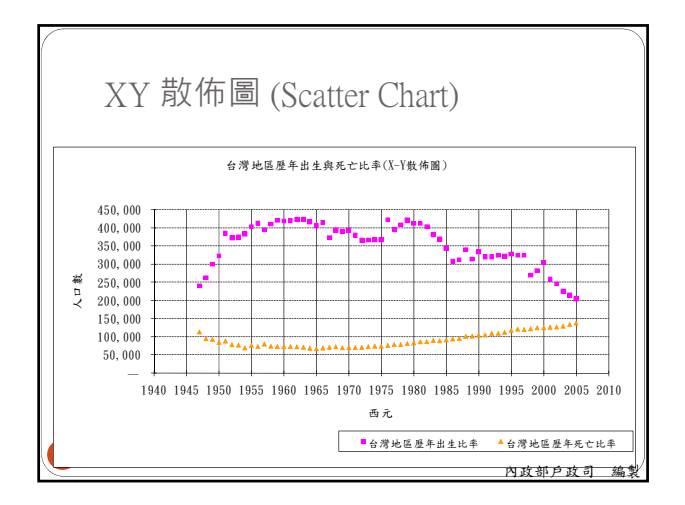

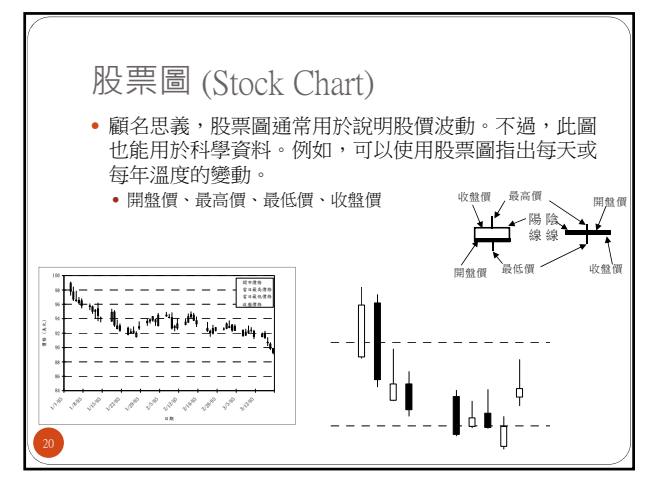

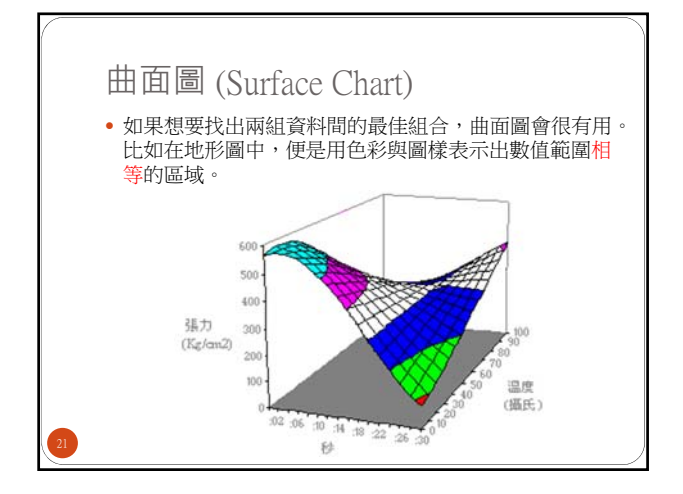

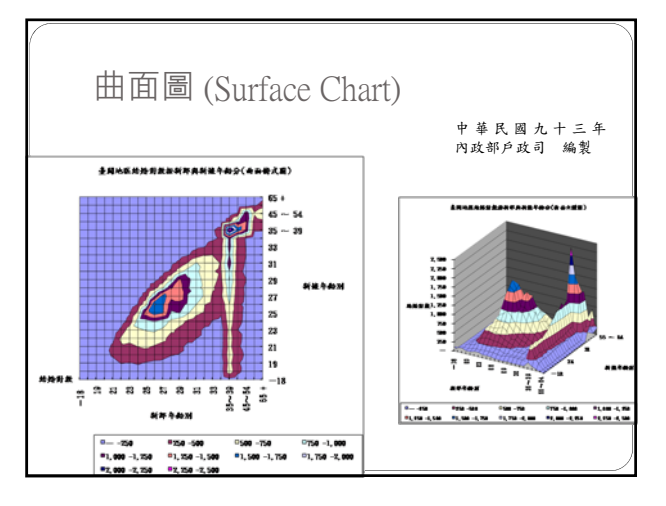

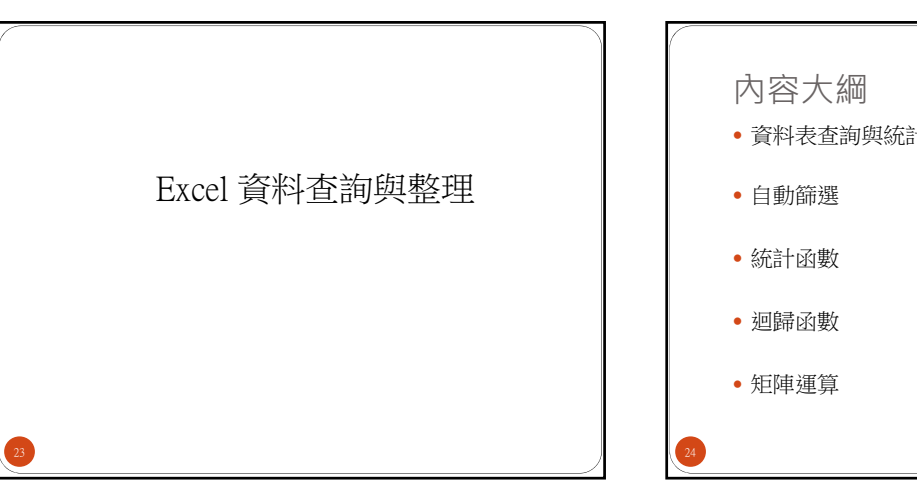

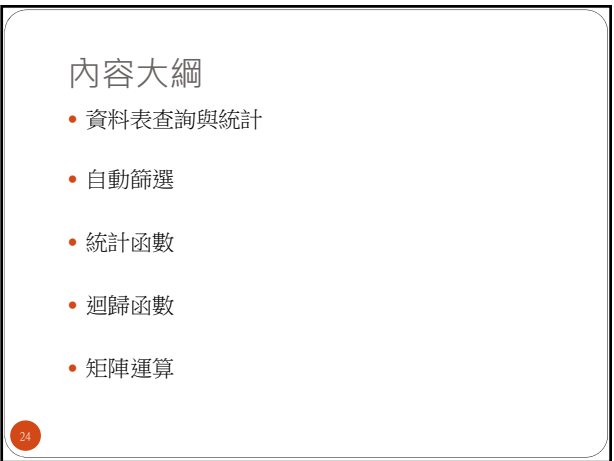

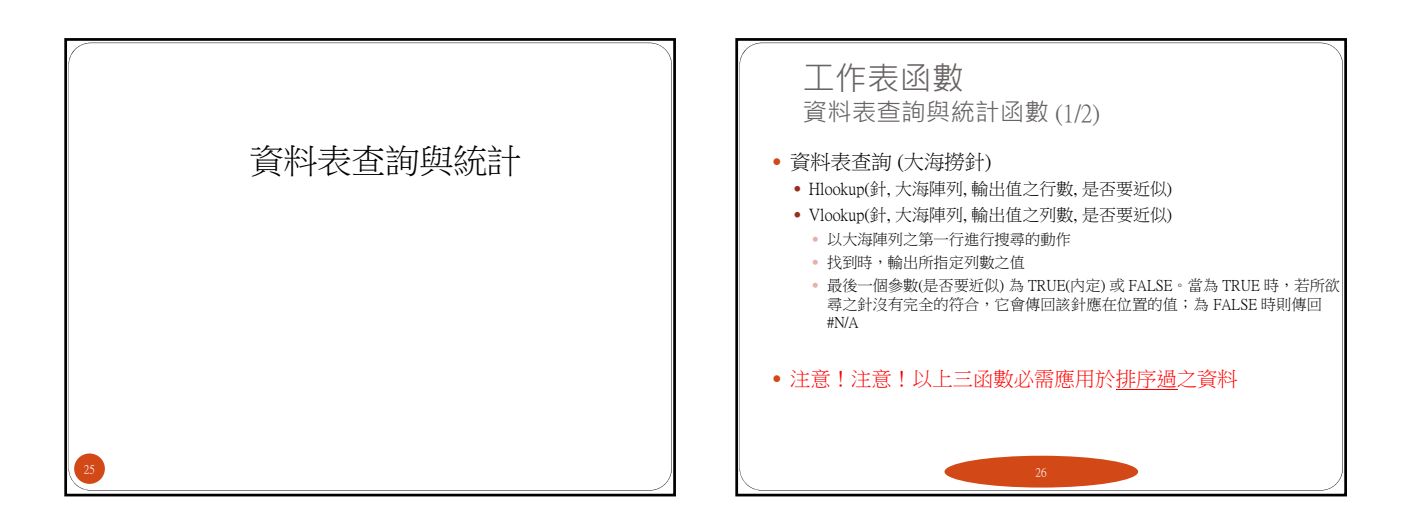

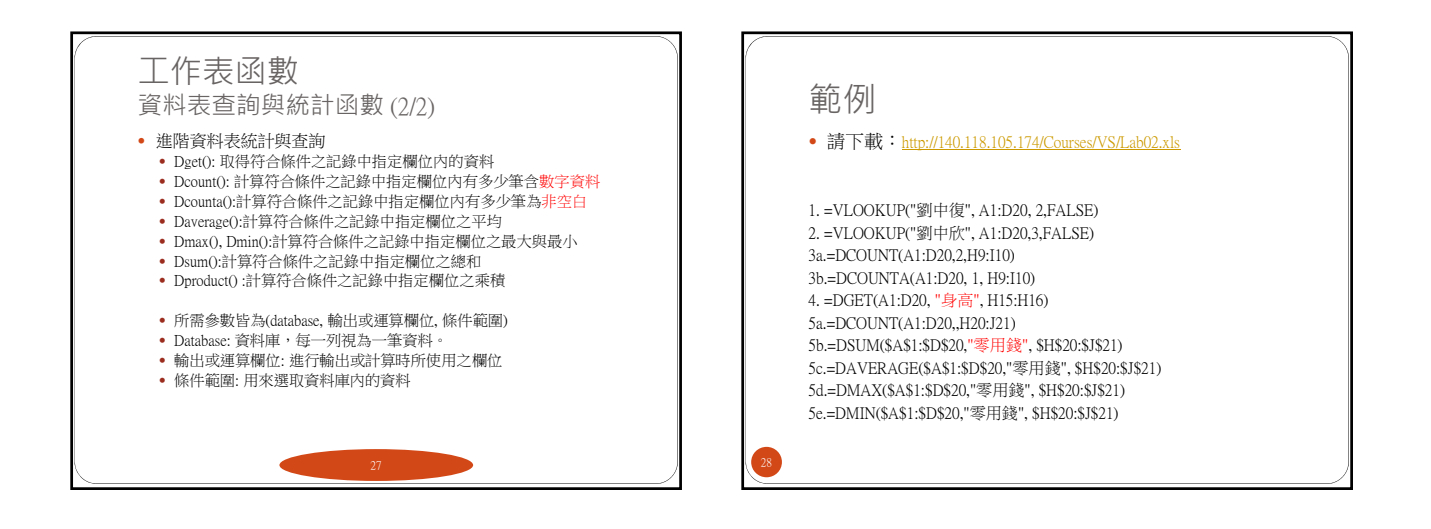

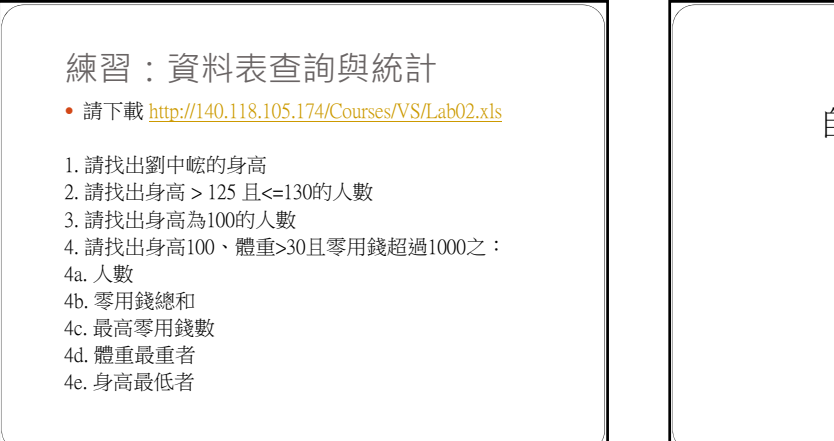

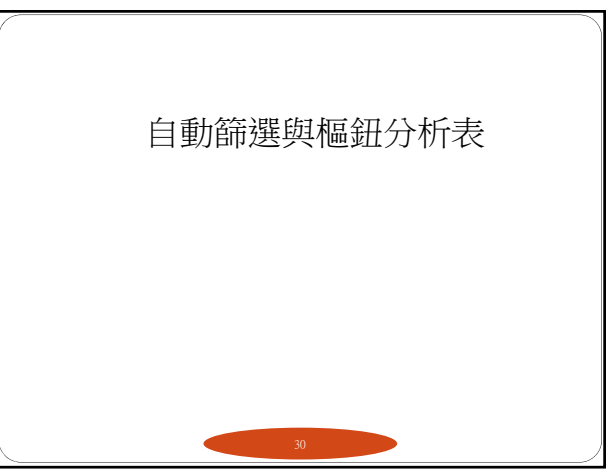

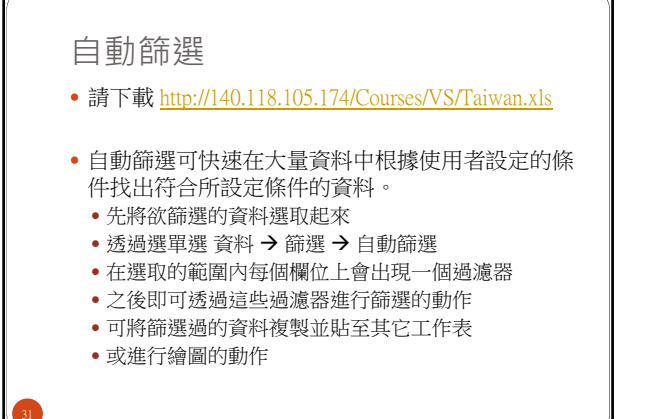

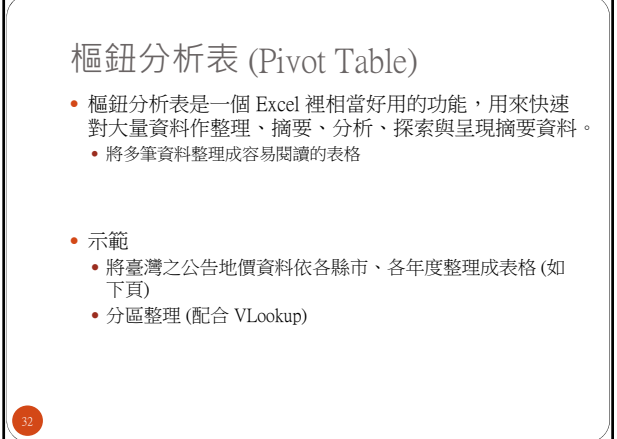

| Sum of 面    | 積(公頃) | 年度 📝        |             |            |             |             |             |             |
|-------------|-------|-------------|-------------|------------|-------------|-------------|-------------|-------------|
| 縣市別         | ¥     | 84          | 87          | 90         | 93          | 96          | 99          | Grand Total |
| 南投縣         |       | 144814.5277 | 170015.2003 | 328108.05  | 330585.9952 | 338129.5223 | 396619.352  | 1708272.648 |
| 嘉義市         |       | 5806.6459   | 5766.5186   | 5779.96    | 5783.1882   | 5786.6782   | 5786.675    | 34709.6659  |
| 嘉義縣         |       | 156248.0703 | 152417.0499 | 160478.47  | 160591.9531 | 169979.6885 | 186767.991  | 986483.2228 |
| 基隆市         |       | 13124.39    | 13186.66    | 13066.53   | 13027.2324  | 13031.024   | 13032.3647  | 78468.2011  |
| 宜蘭縣         |       | 65462.08036 | 66512.7387  | 168521.66  | 168651.9234 | 180259.4678 | 211281.1316 | 860689.0019 |
| 屏東縣         |       | 167362.1019 | 168793.0181 | 184194.27  | 205098.2377 | 205287.5548 | 251809.3818 | 1182544.564 |
| 彰化縣         |       | 100326.9981 | 100693.6164 | 101129.07  | 101404.6997 | 101508.4425 | 101795.5424 | 606858.3691 |
| 新竹市         |       |             | 9964.82     | 10134.68   | 10150.3278  | 10203.8055  | 10245.0041  | 50698.6374  |
| 新竹縣         |       |             |             | 116379.97  | 116549.5193 | 116898.909  | 124616.2653 | 474444.6636 |
| 桃園縣         |       |             | 92437       | 103989.69  | 104074.9262 | 116883.5827 | 117301.7383 | 534686.9372 |
| 澎湖縣         |       | 11390.45959 | 11503.25179 | 11769.7    | 11936.0686  | 12027.7766  | 12209.9726  | 70837.22918 |
| 臺中市         |       | 15205.1892  | 15038.9681  | 15107.77   | 15112.8423  | 15188.3984  | 15802.4371  | 91455.6051  |
| 臺中縣         |       | 97704.4944  | 98065.3791  | 167081.66  | 167388.4318 | 167915.4959 | 192427.0582 | 890582.5194 |
| 臺北市         |       | 25701.2676  | 25887.23647 | 26063.42   | 25921.28218 | 25960.66647 | 25968.61194 | 155502.4847 |
| 臺北縣         |       | 151449.21   | 151049.42   | 168492.25  | 175153.1148 | 195441.961  | 196145.0302 | 1037730.986 |
| 臺南市         |       | 17432.99    | 17444.62    | 17403.18   | 17427.3433  | 17451.8016  | 17448.337   | 104608.2719 |
| 臺南縣         |       |             | 169248.087  | 174764.24  | 174901.9691 | 182176.567  | 193523.7698 | 894614.6329 |
| 臺東縣         |       | 112666.5109 | 116682.8889 | 263736.78  | 265768.0134 | 274623.7702 | 346895.2732 | 1380373.237 |
| 花蓮縣         |       | 107467      | 109403      | 305134.79  | 368323.0752 | 375153.9409 | 442523.9582 | 1708005.764 |
| 苗栗縣         |       | 99082.7913  | 104266.9444 | 149336.33  | 153141.2872 | 153975.3842 | 173404.5339 | 833207.271  |
| 連江縣         |       | ļ.          | 218.509485  | 324.82     | 2491.3905   | 2806.2003   | 2973.2766   | 8814.196885 |
| 金門縣         |       | 10801.8717  | 13289.883   | 13813.44   | 14313.9396  | 14782.089   | 14766.4243  | 81767.6476  |
| 雲林縣         |       | 122897      | 123364.6545 | 127034.26  | 127653.7751 | 130534.3348 | 130812.7016 | 762296.726  |
| 高雄市         |       | 16784.8971  | 16775.5045  | 17005      | 17017.4448  | 17096.8628  | 17176.6135  | 101856.3227 |
| 高雄縣         |       | 108090.9817 | 108970.8965 | 203185.56  | 203422.0382 | 210941.6683 | 262147.3312 | 1096758.476 |
| Grand Total |       | 1549819.478 | 1860995.866 | 2852035.55 | 2955890.019 | 3054045.593 | 3463480.776 | 15736267.28 |